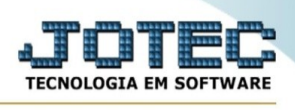

## ATUALIZAÇÃO / DEPRECIAÇÃO

Para entrar na tela de atualização de depreciação:

- Abrir menu Atualização na tela principal.
- Clicar no item Depreciação.
- Aparecerá a tela:

| ⊘ Gera                                                                                                    |                                                   |
|----------------------------------------------------------------------------------------------------|---------------------------------------------------|
| Tipo de cálculo   Image: Código do bem   Image: Código do bem | na deprec./amortiz.    Sub-item   Inicial   Final |

## Tipo de cálculo :

Depreciação/amortização: Selecionar esta opção para executar o cálculo das depreciações, o valor da aquisição em UFIR tem que estar preenchido no bem.

Estorno da última deprec./amortiz.: Selecionar esta opção para estornar a depreciação efetuada no período informado, sendo este período a última depreciação.

Período de referência : Informar neste campo o período que deseja considerar no cálculo da depreciação dos bens.

Código do bem : Informar neste campo o código do bem inicial e o final a serem considerados no cálculo da depreciação dos bens. Para considerar todos os códigos dos bens disponíveis, deixar o

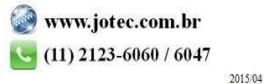

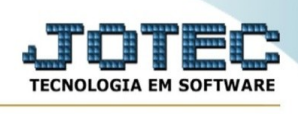

campo inicial em branco e o final preenchido com letras z , conforme o padrão informado pelo sistema.

**Sub-item :** Informar neste campo o código do sub-item inicial e o final a serem considerados no cálculo da depreciação dos bens. Para considerar todos os códigos de sub-itens disponíveis, deixar o campo inicial em branco e o final preenchido com letras z , conforme o padrão informado pelo sistema.

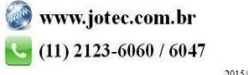